#### Web of Science

เป็นฐานข้อมูลอ้างอิง (Citation Database) ที่ให้ข้อมูลบรรณานกรมพร้อมด้วย ีบทคัดย่อ รายการอ้างอิง (Cited Reference) และรายการอ้างถึง (Citing Article) ซึ่ง ้ครอบคลมในสาขาวิทยาศาสตร์ เช่น เคมี ฟิสิกส์ วิศวกรรม เป็นต้น สาขาสังคมศาสตร์ เช่น จิตวิทยา บริหารธรกิจ เป็นต้น และสาขาศิลปศาสตร์และมนษยศาสตร์ เช่น เอเชียศึกษา ศาสนา ปรัชฌา ศิลปะ ดนตรี เป็นต้น จากวารสารประมาณ 9,200 ชื่อ ให้บริการตั้งแต่ปี 2001 - ปัจจบัน

### รปแบบและวิธีการสืบค้น

1. Search เป็นการค้นหาบทความจากคำ สำคัญในหัวเรื่อง ชื่อเรื่อง ผูแต่ง ชื่อวารสาร เป็นด้น

#### 2. Cited Reference Search เป็นการ ้ค้นหาชื่อผ้แต่ง หรือ ชื่อสิ่งพิมพ์ที่ปรากฏอย่ ในรายการอ้างอิง (reference) ของบทความ วารสาร

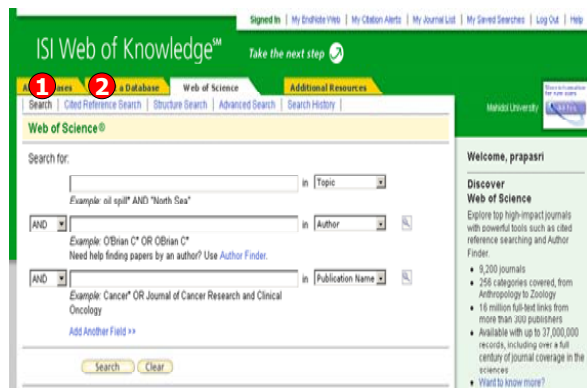

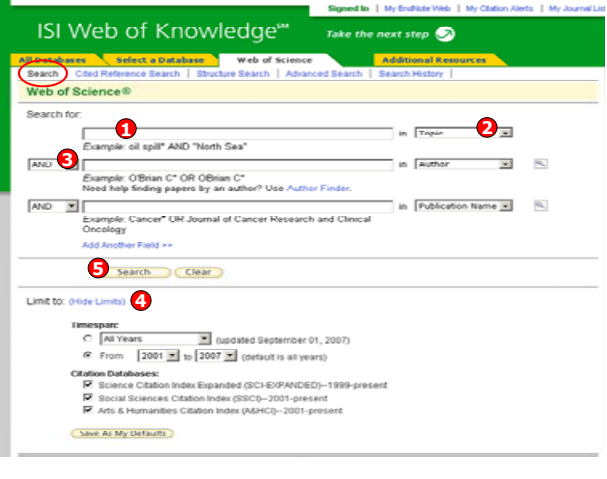

# 1. พิมพ์คำหรือวลี

Search

2. ระบเขตข้อมลที่ต้องการสืบค้น เช่น Topic, Title, Author, Publication Name, Address เป็นต้น

3. ระบคำเชื่อมหากมีคำค้นมากกว่า 1 คำ 4. คลิกที่ Change Limits เพื่อเลือก ช่วงเวลาตีพิมพ์ของเอกสารจากส่วน Timespan และ เลือกรานข้อมลที่จะใช้ใน การสืบค้นจากส่วน Citation Databases 5. คลิก Search \*Topic = ค้นจากทกเขตข้อมลใน

บรรณานกรมรวมถึงบทคัดย่อ

# หน้าแสดงผลลัพธ์ของ Search

1. แสดงจำนวนผลลัพธ์ที่พบ

 สืบคันเฉพาะภายในรายการผลลัพธ์ปัจจบัน จากส่วน Search within results for เพื่อจำกัดผลลัพธ์ให้ แคบลง โดยพิมพ์คำหรือวลี เช่น packag\* และคลิกที่ป่ม Search

3. ผลลัพธ์ที่ได้จากการสืบค้นเดิม สามารถทำการปรับปรุง หรือกรองรายการผลลัพธ์ให้แคบลงได้จาก ส่วน Refine Results โดยเลือกรปแบบในการแสดงผล เช่น Subject Areas, Document Types, Authors, Source Titles, Publication Years, Institutions, Languages, Countries/Territories ้โดยคลิกเครื่องหมายถกหน้าหัวเรื่องที่ต้องการ หรือคลิกที่ more เพื่อแสดงหัวเรื่องทั้งหมด จากนั้นคลิกที่ Refine เพื่อแสดงผล

4. คลิกที่บทความเพื่อดข้อมลโดยละเอียด หรือคลิกที่ตัวเลขที่ Times Cited เพื่อดรายการบทความที่ อ้างถึง

5. คลิกที่ Sort by เพื่อจัดเรียงลำดับผลลัพธ์ใหม่ตาม Latest Date, Times Cited, Relevance, First Author, Source Title, Publication Year เป็นดัน

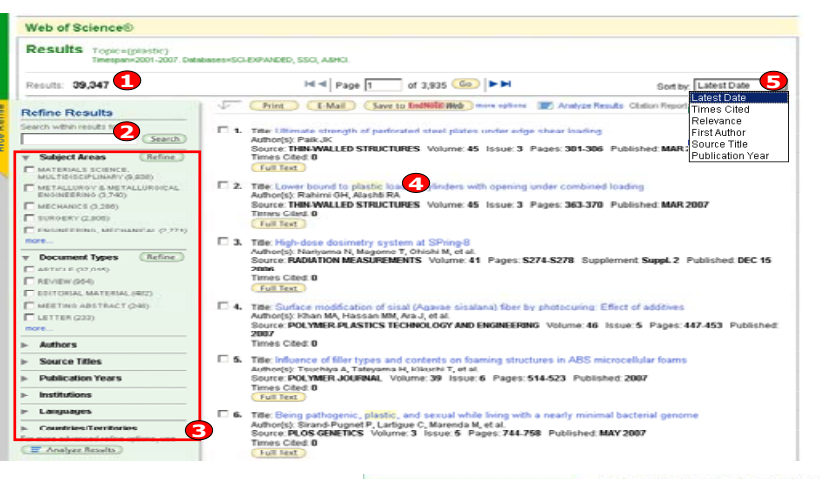

#### **Cited Reference Search**

Web of Sciencel

< Back to previous

CITED REFERENCE SEARC References: 1 - 26 of 26

Select

inish Search

Cited Author

BALKANJ

...Balkan J

BALKAN J

. Balkan J

E BALKAN J

E DAUKAN J

E BALKAN J

E Balkan J

BALKAN J

E BALKAN J

Cited Reference Search. Find the articles that cite a person's work

Step 2 of 2: Select cited references and click "Finish Search."

CRed Work 3

AMINO ACIDS

AMINO ACIDO

E BALKAN J EXP TOXICOL PATHOL 2004

Balkan J HUM EXP T000COL

E BALKAN J IN PRESS NUTR RES

F BALKAN J INT J VITAM NUTR RES

HUM EXP TO/ICOL

HUM EXP TO(0COL

INT J VITAM NUTR RES

BALKAN J INT J VITAM NUTR RES 2002 75 315

BIOL PHARM BULL

BIOL PHARM BULL

RIOSCI RIOTECH RIOCH

BIOSCI BIOTECH BIOCH 2004

RIOSCI RIOTECH RIOCH 2002

DIODCI DIOTECH DIOCH 2002

EUR J GASTROEN HEPAT 2005

F BALKAN J CLIN EXP MED 2004 3 237

1. Cited Author: พิมพ์นามสกล หรือ ตาม ด้วยอักษรแรกของผ้แต่งที่ต้องการค้นหา เช่น warren

2. Cited Work: พิมพ์อักษรย่อของชื่อ สิ่งพิมพ์ หรือ คลิกที่ iournal abbreviation list เพื่อตรวจอักษรย่อจากรายการของชื่อ สิ่งพิมพ์

3. Cited Year(s): พิมพ์ปี หรือช่วงของปีที่ ดีพิมพ์

4. คลิกที่ป่ม Search เพื่อดำเนินการสืบค้น

Select the references for which you wish to see the citing articles, then click the "Finish Search" button. Hint: Look for cited reference variants (sometimes different pages of the same article are cited or papers are cited incorrectly).

456

2004 27 199

68

6.0

66 1755

55 1755

17 917

2001 20 23

2001 20 251

2004 74 349

2002 72 27

55 505

369

2006

2002 25 1231

2004

2002 21

2003

BIOSCI BIOTECH BIOCH 2002 66 2701

2002 25 1482

He - Page 1 of 1 (Ga) = 34

1035

Article ID

DOI 10.1007/S00726-005-0282-X

DOI 10.1007/x00726-004-0105-5

DOI 10 1191/0960327102256ca

DOI 10 1024/0300-9831 74 5 349

D0I10.1007/s10238-004-0031-6 1 View Record

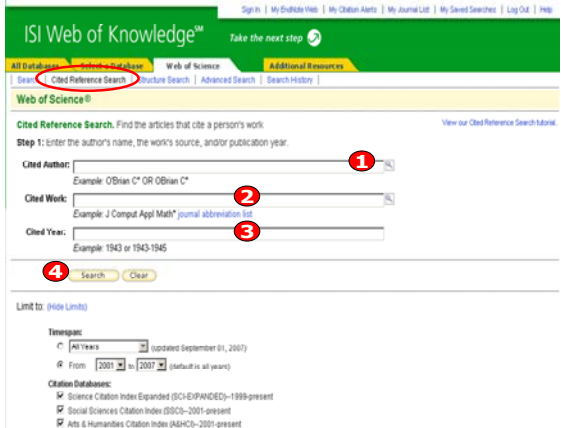

To remember these settings, first sign in or regist

7 8

Citing View Articles \*\* Record

Mew Record

Vew Recon

Vew Record

View Record

View Record 19 6 Vew Record

View Record

New Record

View Record

View Record 3

20 View Record

4

26

หน้าแสดงผลลัพธ์ของ Cited **Reference Search** 1. คลิกที่ช่องหน้า Record ที่ต้องการเลือก ได้มากกว่าหนึ่ง และคลิกที่ป่ม Finish Search เพื่อเรียกดูรายการบทความที่อ้างถึง (Citing Article) 2. Cited Author: รายชื่อผู้แต่งที่ได้รับการ อ้างอิง 3. Cited Work: ชื่อของสิ่งพิมพ์ ซึ่ง สามารถเรียกแสดงชื่อเรื่องไปพร้อมกันด้วย คลิกที่ Show Expanded Titles 4. Year: ปีที่พิมพ์ 5. Volume : เลข Volume 6. Page: เลขหน้า 7. Citing Articles: จำนวนครั้งที่บทความ (Record) นี้ได้รับการอ้างถึง 8. คลิกที่ View Record ในรายการที่ปรากฏ เพื่อดข้อมลโดยละเอียด

# <u>การวิเคราะห์ผลลัพธ์ (Analyze Results)</u>

เป็นการจำแนกผลลัพธ์ที่พบตามกลุ่มข้อมูล เช่น หัวเรื่อง (Subject) เป็นต้น

- 1. คลิกปุ่ม Analyze
- 2. เลือกชนิดของข้อมูลที่ต้องการ เช่น Subject
- Category คือ การจำแนกผลลัพธ์ตามหัวเรื่อง
- 3. เลือกจ้ำนวน Record ที่จะทำการวิเคราะห์
- 4. ตั้งค่าแสดงผลต่อหน้าจอและจำนวน Record ขั้นต่ำที่ให้พบ
- ขนดาทเหพบ
- 5. เลือกการจัดเรียงผลลัพธ์
- 6. คลิกปุ่ม Analyze
- 7. เลือกแสดงรายการที่ต้องการและคลิก View Records

| SI Web of Knowledge <sup>54</sup> Take the next step step<br>Case to results int<br>Analyze Results<br>Analyze Results<br>Anal                                                                                                    | Recoras                                                                                                    | 30.0              | I WY ENDINE YIED I WY CAMUTARIIS I WY JULIARIAS | I IIIV SEMES SERIUTES I LUCIUL I FED |                                                          |                                                                                                    | Authoritiz Se | ise Fatury RC. (                    | ingelmo Miguel | N, Hertands I, et al.                  | in cut posts                     |  |
|----------------------------------------------------------------------------------------------------|----------------------------------------------------------------------------------------------------|-------------------|-------------------------------------------------|--------------------------------------|----------------------------------------------------------|----------------------------------------------------------------------------------------------------|---------------|-------------------------------------|----------------|----------------------------------------|----------------------------------|--|
| Still WEED OT KNOWLEUGYE     Take the next step ?       Still weeds toriginated?     Analyze Results       211 results tori<br>(stated): Topic-(listic)<br>(state): Topic-(listic)     The results topic-(listic)       Names: Topic-(listic)     Manager:       Still results topic-(listic)     Still results topic-(listic)       Names: Topic-(listic)     Manager:       Still results topic     Still results topic       Opcoment Type     Up (SD)       Up (SD)     Stort Results                                                                                                    | CI Mah of Know                                                                                                    | ladaas            |                                                 |                                      | <<< back to result                                       | a Bal                                                                                                    |               | Analy                               | ze Results     |                                        |                                  |  |
| Results for     Analyze Results       111 results. Topi-cipisal()<br>results for the result by the field:     Analyze Results       111 results. Topi-cipisal()<br>results for the result by the field:     Analyze Results       111 results. Topi-cipisal()<br>results for the result by the field:     Analyze Results       111 results. Topi-cipisal()<br>results for the result by the field:     Analyze Results       111 results. Topi-cipisal()<br>results for the result by the field:     Analyze Results       111 results. Topi-cipisal()<br>results for the result by the field:     Analyze Results       111 results. Topi-cipisal()<br>results for the result by the field:     Analyze Results       111 results. Topi-cipisal()<br>results for the result by the field:     Analyze Results       111 results for the result by the field:     Analyze Results       111 results for the result by the field:     Non-result by the field:       111 results for the result by the field:     Non-result by the field:       111 results for the result by the field:     Non-result by the field:       111 results for the result by the field:     Non-result by the field:       111 results for the result by the field:     Non-result by the field:       111 results for the result by the field:     Non-result by the field:       111 results for the result by the field:     Non-result by the field:       111 results for the result by the field:     Non-result by the field:       111 results for the result by                                                                                                    |                                                                                                    | TEUGE Take th     | e next step 🕗                                   |                                      | 211 records. To<br>Analysis: Topic                       | pic=(plastic)<br>(packag*) AND Subject Area                                                                                                    | n=(*000 80(E) | VCE & TECHNOL                       | 0010           |                                        |                                  |  |
| Clock to results int     Analyze Results       Writerinis. Topic-(jossid)<br>Waddis Topic-(jossid)<br>Waterinis. Topic-(jossid)<br>Waterinis. Topic-(jossid)<br>Wate                                                                                                    |                                                                                                    |                   |                                                 |                                      | Rank the r                                               | ecords by this field:                                                                                                    | Ani           | Ayre:                               |                | Set display options:                   | Sort by:                         |  |
| Anthone records top top lists (bit)         Anthone records top top lists (bit)         Charge       Soft display options:       Soft list:         Author       Soft display options:       Soft list:       Prevention top list (bit)       Prevention top list (bit)       Prevention top list:       Prevention top list:                                                                                                    | < Back to results list                                                                                                    | An                | alyze Results                                   |                                      | Country/Yentory  Document Type Institution Name Language |                                                                                                    | Jg to [500 ]  | Precords. Show the to<br>Minimum of |                | 10 vesuits.<br>ord count (threshold) 2 | Record count<br>C Selected field |  |
| Author 2:<br>Contry Tentor:<br>Document Type<br>Texture Name                                                                                                    | 11 records. Topi-(oksis)<br>majos: Topi-(pakagr) AlviD Subject.Areas=FOOD SOENCE & TECHNOLCOSY)<br>Rank the records for this field: Analyze Set disclay radioes: Set disclay radioes: Set field |                   |                                                 |                                      |                                                          | Analyze     View The Subscree The Inscription     View The Subscree The Inscription     View The Subscree The Inscription     View The Inscree The Inscription     View The Inscree The Inscree The Inscree The Inscree The Inscree The Inscree     View The Inscree The Inscree The Inscree The Inscree     View The Inscree The Inscree The Inscree |               |                                     |                |                                        |                                  |  |
| Autor 4<br>Contry Tentory<br>Document Type<br>Institution Name 2<br>Contry Centory<br>Discussion Type<br>Institution Name 2<br>Contry Centory<br>Discussion Type<br>Discussion Type<br>Discu | <u>_</u>                                                                                                    |                   |                                                 |                                      | (Vew Records)                                            | Field, Publication Year                                                                                                    | Record        | 5.0                                 | Bar Chart      | (Save Analysis Data to File)           |                                  |  |
| Country Tentory Minimum record count (threshold): C Selected field C Selected field C Selec                                                                                                    | Author 🌄                                                                                                    | Up to 500 😏cords. | Show the top 10 🗾 results.😏                     | 🖲 Record count 😏                     | E                                                        | 2004                                                                                                    | 35            | 16.5877 %                           | -              |                                        |                                  |  |
| Discument Type         minimum result codu (stressing), P         1         2006         32         15 stress m           Instruction Result codu (stressing), P         1         2006         30         14 2006         10           Instruction Result codu (stressing), P         1         2006         30         14 2006         10                                                                                                    | Country/Territory                                                                                                    |                   | Minimum record source (Reported at 7            | C Selected field                     | C                                                        | 2002                                                                                                    | 33            | 15.6398%                            | -              |                                        |                                  |  |
| heshbion Name                                                                                                    | Document Type                                                                                                    |                   | winningin record count (Mestiold).  2           |                                      | C                                                        | 2006                                                                                                    | 32            | 15.1659 %                           | -              |                                        |                                  |  |
| E 2003 29 13744 %                                                                                                    | Institution Name 💌                                                                                                    |                   |                                                 |                                      | C                                                        | 2005                                                                                                    | 30            | 14,2100 %                           | -              |                                        |                                  |  |
|                                                                                                    |                                                                                                    |                   |                                                 |                                      | 0                                                        | 2003                                                                                                    | 29            | 13.7441 %                           | -              |                                        |                                  |  |
| Antro 6                                                                                                    | Analyze 6                                                                                                    |                   |                                                 |                                      |                                                          | 2001                                                                                                    | 28            | 12.3223 %                           |                |                                        |                                  |  |
|                                                                                                    | Thinks .                                                                                                    |                   |                                                 |                                      |                                                          | 2007                                                                                                    | Becord        | hat                                 | -              |                                        |                                  |  |

and 211

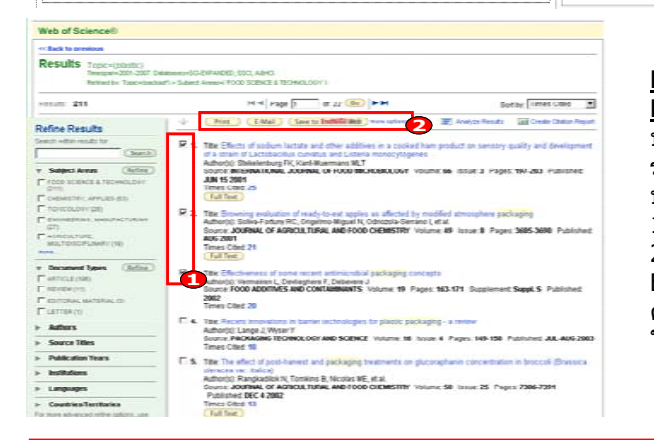

#### Print/E-mail/Save/Export to Reference Software

H 4 Page 1 4 22 (See ) ->

OCT and SCHOOL Minimum St. Internal & Print

บรรณานุกรมของแต่ละบทความใน รายการผลลัพธ์ ผู้ใช้สามารถเลือกจัดการ บทความที่ต้องการได้โดย 1. คลิกเลือกหน้ารายการที่ต้องการ 2. เลือกรูปแบบการจัดการ เช่น Print, Email, Save to EndNote Web หรือ คลิกที่ More Options เพื่อเพิ่มทางเลือก ในการจัดการ

# **Special Characters**

- ละตัวอักษรตั้งแต่ศูนย์ตัว<sup>้</sup>อักษรเป็นดันไป เช่น
- Gene\* = Gene, Genes, General, Generation
- ? แทนที่ตัวอักษรหนึ่งตัวอักษรเท่านั้น เช่น

Car? = Cars, Care

\*

\$ แทนที่ดัวอักษรศูนย์หรือหนึ่งดัวอักษร เช่น Colo\$r = Color, Colour

# Web of Science

ดู่มือการใช้ฐานข้อมูล

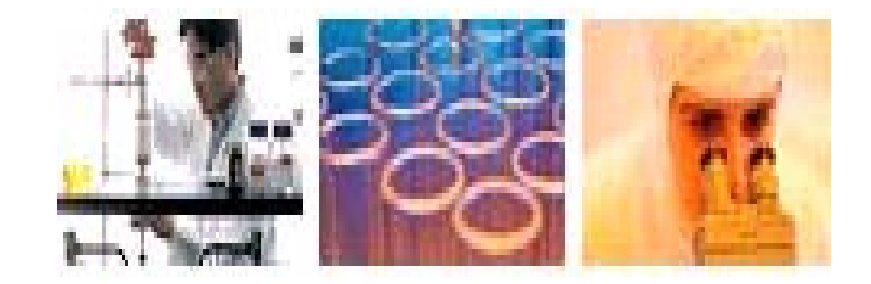

บริษัท บุ๊ค โปรโมชั่น แอนด์ เซอร์วิส จำกัด 2220/31 รามคำแหง 36/1 หัวหมาก บางกะปิ กรุงเทพฯ 10240 Tel: (662)375-2685-6, 732-1954-8 Fax: (662) 3752669

http://www.book.co.th